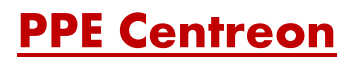

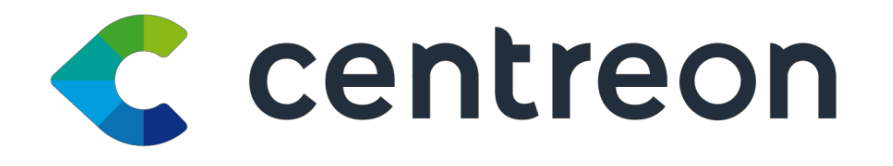

Figure 1 : logo Centreon

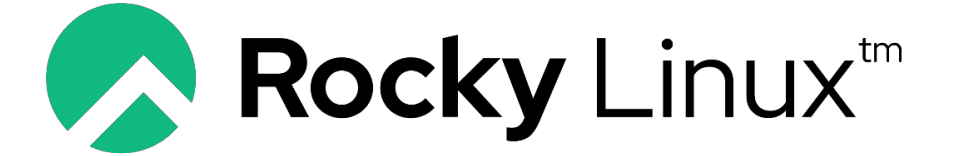

Figure 2 : Rocky Linux

@Aymon Martin CFA Blagnac

2022-2024 BTS SIO

## Introduction :

#### Présentation du contexte du PPE

Dans le cadre de mon BTS Services Informatiques aux Organisations (SIO), option Solutions d'Infrastructure, Systèmes et Réseaux (SISR), il m'a été demandé de réaliser un projet personnel encadré (PPE) visant à approfondir mes compétences techniques et ma capacité à répondre à des problématiques concrètes en milieu professionnel. Mon choix s'est porté sur Centreon, une solution de supervision informatique, reconnue pour sa flexibilité et sa performance dans le suivi en temps réel des infrastructures et des applications informatiques.

L'objectif principal de ce projet est de concevoir et de déployer une solution de supervision avec Centreon au sein d'une infrastructure informatique simulée, afin de monitorer l'état de santé du réseau, des serveurs et des services critiques. Cela comprend la configuration des sondes, la définition des seuils d'alerte, et la mise en place de tableaux de bord personnalisés pour le suivi des performances et la gestion proactive des incidents. À travers ce projet, je vise également à développer mes compétences en gestion de projet, en documentation technique, et en communication au sein d'une équipe projet.

#### Méthodologie utilisée pour mener à bien le projet

Pour mener à bien ce projet, j'adopterai une méthodologie structurée en plusieurs étapes clés. Tout d'abord, une phase de recherche et d'analyse préliminaire me permettra de cerner les spécificités de Centreon et de définir les besoins précis de mon infrastructure virtuelle. Ensuite, je procéderai à la configuration de Centreon, étape par étape, en veillant à documenter chaque action pour faciliter la maintenance et le transfert de connaissances. Des tests réguliers seront effectués pour m'assurer de la fiabilité et de l'efficacité de la solution mise en place. Enfin, j'organiserai des séances de revue de projet avec mes encadrants, permettant d'ajuster mon approche en fonction des retours et d'assurer une amélioration continue du projet.

En conclusion, ce PPE sur Centreon représente une opportunité significative de mettre en pratique mes acquis théoriques dans un contexte professionnel réel, tout en contribuant à ma formation de futur technicien SISR compétent et polyvalent.

# Sommaire :

| Introduction :                                                     |
|--------------------------------------------------------------------|
| Table d'illustration4                                              |
| Description du contexte et du cahier des charges :5                |
| Description détaillée du contexte dans lequel s'inscrit le projet5 |
| Analyse des besoins et des contraintes5                            |
| Cahier des charges du projet5                                      |
| Roadmap du projet :6                                               |
| Phase 1 : Analyse et Préparation (Semaine 1-2)6                    |
| Phase 2 : Conception et Planification (Semaine 3-4)6               |
| Phase 3 : Installation et Configuration (Semaine 5-6)6             |
| Phase 4 : Paramétrage et Personnalisation (Semaine 7-8)7           |
| Phase 5 : Tests et Validation (Semaine 9-10)7                      |
| Phase 6 : Documentation et Livraison (Semaine 11-12)7              |
| Compétences développées :                                          |
| Compétences Techniques :                                           |
| Compétences Managériales8                                          |
| Autres Compétences :                                               |
| Solutions et considérations9                                       |
| Centreon a été sélectionné pour plusieurs raisons :9               |
| Analyse des Considérations et des Choix Opérés :9                  |
| Présentation du projet :                                           |
| Installation de centreon sur RHEL 9 :10                            |
| Prérequis :10                                                      |
| Installation de centreon :                                         |
| Etape 1 Désactiver SELinux10                                       |
| Optionnelle : Configurer ou désactiver le pare-feu10               |
| Installer les depots                                               |
| Installation des Dépôt MariaDB11                                   |
| Installation des Dépôt Centreon11                                  |
| Installation                                                       |
| Configuration                                                      |
| Optionnelle : Définir le fuseau horaire de PHP12                   |
| Démarrage des services au démarrage du système12                   |

2022-2024 BTS SIO

| Optionnelle : Sécurisation de la base de données1                         |
|---------------------------------------------------------------------------|
| Installation web de centreon1                                             |
| Fournissez les informations de connexion à l'instance de base de données. |
| Utilisation de centreon :1                                                |
| Monitorer une machine windows :1                                          |
| Installation du snmp :1                                                   |
| Configuration de SNMP sur Windows1                                        |
| Sur le site web centreon2                                                 |
| Ajouter l'hôte                                                            |
| Perspectives d'évolution :                                                |
| 1. Intégration de Nouvelles Fonctionnalités :2                            |
| 2. Amélioration de la Gestion des Alertes :2                              |
| 3. Optimisation des Performances :2                                       |
| 4. Renforcement de la Sécurité :2                                         |
| 5. Formation et Sensibilisation :2                                        |
| Conclusion :                                                              |
| Sitographie :                                                             |

# Table d'illustration

| Figure 1 : logo Centreon                             | 1                 |
|------------------------------------------------------|-------------------|
| Figure 2 : Rocky Linux                               | 1                 |
| Figure 3 : Première configuration Web                | 13                |
| Figure 4 : Installation des modules                  | 13                |
| Figure 5 : chemin d'installation                     | 14                |
| Figure 6 : chemin d'installation 2                   | 14                |
| Figure 7 : configuration des utilisateurs            | 15                |
| Figure 8 :configuration du compte root et la db      | 16                |
| Figure 9 : vérification des fichiers de config créer | 16                |
| Figure 10 : module et widget                         | 17                |
| Figure 11 : module et widget 2                       |                   |
| Figure 12 : connexion a l'interface                  |                   |
| Figure 13 : installation du snmp                     | 19                |
| Figure 14 : service snmp                             | 20                |
| Figure 15 : config du service snmp                   | 21                |
| Figure 16 : config de l'ip snmp                      | 22                |
| Figure 17 : redémarrage du service snmp              | 22                |
| Figure 18 : installation de windows sur centreon     | 23                |
| Figure 19 : ajout de l'hote                          | 23                |
| Figure 20 : config de l'hote                         | 24                |
| @Aymon Martin CFA Blagnac                            | 2022-2024 BTS SIO |

| Figure 21 : hote ajouté           | 24 |
|-----------------------------------|----|
| Figure 22 : information de l'hote | 25 |
| Figure 23 : accès au ressource    | 25 |
| Figure 24 : état des composants   | 25 |
| Figure 25 : composant ok          |    |

## Description du contexte et du cahier des charges :

#### Description détaillée du contexte dans lequel s'inscrit le projet

Le projet s'inscrit dans le cadre de mon cursus en BTS Services Informatiques aux Organisations (SIO), option Solutions d'Infrastructure, Systèmes et Réseaux (SISR). Il vise à mettre en pratique les connaissances acquises dans le domaine de la supervision informatique à travers l'implémentation de la solution Centreon. Dans un environnement professionnel de plus en plus complexe, la surveillance des infrastructures et des applications informatiques est devenue un enjeu majeur pour garantir la continuité des services et la réactivité face aux incidents.

## Analyse des besoins et des contraintes

L'analyse des besoins a révélé plusieurs exigences essentielles pour la réussite du projet. Tout d'abord, il est impératif de disposer d'une solution de supervision robuste et évolutive, capable de s'adapter aux spécificités de notre infrastructure simulée. La solution doit également offrir des fonctionnalités avancées de reporting et d'alerting pour assurer une gestion proactive des incidents. Par ailleurs, les contraintes de temps et de ressources nécessitent une approche méthodique et rigoureuse dans la mise en œuvre du projet, en veillant à respecter les délais impartis tout en assurant la qualité et la fiabilité de la solution.

#### Cahier des charges du projet

Le cahier des charges du projet définit les principales fonctionnalités et les objectifs à atteindre. Il comprend notamment :

<u>1. Installation et configuration de Centreon :</u> Déploiement de la solution Centreon dans un environnement virtualisé, en tenant compte des prérequis système et des recommandations de sécurité.

<u>2. Définition des sondes de surveillance :</u> Configuration des différentes sondes pour monitorer les équipements réseau, les serveurs, les services et les applications critiques.

<u>3. Paramétrage des seuils d'alerte :</u> Définition de seuils d'alerte personnalisés en fonction des critères de performance et de disponibilité des ressources surveillées.

<u>4. Création de tableaux de bord et de rapports :</u> Conception de tableaux de bord personnalisés pour visualiser les données de supervision de manière claire et synthétique, ainsi que la génération de rapports périodiques sur l'état de santé du système.

<u>5. Tests et validation :</u> Réalisation de tests fonctionnels pour valider le bon fonctionnement de la solution et son adéquation avec les besoins spécifiques du projet.

En somme, le cahier des charges établit les bases nécessaires à la réalisation du projet dans le respect des objectifs fixés et des contraintes identifiées.

## Roadmap du projet :

#### Phase 1 : Analyse et Préparation (Semaine 1-2)

<u>- Analyse des besoins :</u> Examiner les exigences du projet et déterminer les fonctionnalités clés nécessaires à la supervision avec Centreon.

<u>- Étude de faisabilité :</u> Évaluer la pertinence de Centreon pour répondre aux besoins spécifiques de l'infrastructure simulée.

- Identification des ressources : Déterminer les ressources matérielles et logicielles requises pour le déploiement de Centreon.

## Phase 2 : Conception et Planification (Semaine 3-4)

<u>- Architecture système :</u> Concevoir l'architecture de supervision, en définissant les composants nécessaires et leur interconnexion.

<u>- Planification des tâches :</u> Élaborer un planning détaillé des activités à réaliser, en tenant compte des contraintes de temps et de ressources.

- Validation du cahier des charges : Revérifier que le cahier des charges du projet couvre tous les aspects nécessaires à sa réalisation.

## Phase 3 : Installation et Configuration (Semaine 5-6)

- Installation de l'environnement : Mettre en place l'environnement virtualisé pour le déploiement de Centreon.

- Configuration initiale de Centreon : Installer et configurer Centreon en suivant les bonnes pratiques et les recommandations du fabricant.

 <u>- Intégration des équipements :</u> Intégrer les équipements réseau et les serveurs à superviser dans Centreon.

## Phase 4 : Paramétrage et Personnalisation (Semaine 7-8)

<u>- Définition des sondes de surveillance :</u> Configurer les sondes de surveillance pour collecter les données pertinentes sur les équipements et les services.

 <u>Paramétrage des seuils d'alerte</u>: Définir les seuils d'alerte en fonction des critères de performance et de disponibilité définis dans le cahier des charges.

<u>- Création des tableaux de bord :</u> Concevoir des tableaux de bord personnalisés pour visualiser les données de supervision de manière claire et concise.

## Phase 5 : Tests et Validation (Semaine 9-10)

- Tests fonctionnels : Effectuer des tests pour vérifier le bon fonctionnement de la solution et son adéquation avec les besoins du projet.

- Validation avec les utilisateurs : Soumettre la solution à des utilisateurs pilotes pour recueillir leurs retours et effectuer d'éventuelles corrections.

## Phase 6 : Documentation et Livraison (Semaine 11-12)

- Documentation technique : Rédiger une documentation détaillée sur l'installation, la configuration et l'utilisation de Centreon.

- Formation des utilisateurs : Organiser des sessions de formation pour familiariser les utilisateurs avec l'outil de supervision.

<u>- Livraison et Clôture :</u> Livrer le projet finalisé, en s'assurant que toutes les exigences du cahier des charges ont été satisfaites, et procéder à la clôture administrative du projet.

# *Compétences développées :*

## Compétences Techniques :

<u>1. Installation et Configuration de Logiciels :</u> Acquérir des compétences dans l'installation et la configuration de solutions logicielles telles que Centreon.

<u>2. Administration Système :</u> Développer des compétences en administration système pour gérer les serveurs et les ressources nécessaires à la supervision.

<u>3. Configuration Réseau :</u> Comprendre les concepts de configuration réseau pour intégrer efficacement les équipements à superviser dans Centreon.

<u>4. Développement de Scripts :</u> Apprendre à développer des scripts pour automatiser certaines tâches de surveillance ou de maintenance.

## Compétences Managériales

<u>1. Gestion de Projet :</u> Mettre en pratique des compétences en gestion de projet pour planifier, organiser et superviser les différentes étapes du projet.

<u>2. Communication :</u> Améliorer les compétences en communication en interagissant avec les membres de l'équipe projet, les encadrants et les utilisateurs finaux.

<u>3. Résolution de Problèmes :</u> Développer des compétences en résolution de problèmes en identifiant et en corrigeant les dysfonctionnements rencontrés lors du déploiement de Centreon.

<u>4. Gestion du Temps :</u> Apprendre à gérer efficacement son temps pour respecter les délais et les échéances du projet.

## Autres Compétences :

<u>1. Documentation Technique :</u> Acquérir des compétences en rédaction de documentation technique pour décrire les différentes étapes de déploiement et de configuration de Centreon.

<u>2. Esprit d'Analyse :</u> Améliorer la capacité d'analyse en interprétant les données de supervision pour détecter les problèmes et proposer des solutions.

## Solutions et considérations

Pour répondre aux besoins identifiés en matière de supervision informatique, la solution retenue est Centreon. Centreon est une plateforme open source de supervision des infrastructures informatiques, offrant une interface conviviale et des fonctionnalités avancées pour surveiller en temps réel les équipements, les services et les applications critiques.

## Centreon a été sélectionné pour plusieurs raisons :

<u>1. Flexibilité et Extensibilité :</u> Centreon offre une architecture modulaire et extensible, permettant d'adapter la solution aux besoins spécifiques de notre infrastructure simulée.

<u>2. Richesse des Fonctionnalités :</u> Centreon propose un large éventail de fonctionnalités de surveillance, telles que la collecte de données, l'analyse des performances, la génération d'alertes et de rapports, répondant ainsi aux exigences du projet.

<u>3. Communauté Active :</u> Centreon bénéficie d'une communauté active d'utilisateurs et de contributeurs, offrant un support technique et des ressources de formation précieuses.

## Analyse des Considérations et des Choix Opérés :

Plusieurs considérations ont été prises en compte lors du choix de Centreon comme solution de supervision :

<u>1. Adéquation aux Besoins :</u> Centreon a été sélectionné pour sa capacité à répondre aux besoins spécifiques du projet, notamment en termes de surveillance des équipements réseau, des serveurs et des services.

<u>2. Coût :</u> En tant que solution open source, Centreon présente un avantage financier significatif par rapport aux solutions commerciales similaires, ce qui était un facteur important compte tenu des contraintes budgétaires du projet.

<u>3. Facilité d'Installation et de Configuration :</u> Centreon offre une installation et une configuration relativement simples, ce qui a permis de réduire le temps et les efforts nécessaires pour mettre en place la solution.

<u>4. Évolutivité :</u> La capacité de Centreon à évoluer et à s'adapter à mesure que les besoins de surveillance de l'infrastructure évoluent a également été un critère important dans le choix de la solution.

En conclusion, le choix de Centreon comme solution de supervision pour ce projet PPE a été guidé par sa capacité à répondre efficacement aux besoins spécifiques du projet, son coût abordable et sa facilité d'installation et de configuration. Ces considérations ont permis de garantir la réussite du projet tout en respectant les contraintes de temps et de ressources.

# Présentation du projet :

## Installation de centreon sur RHEL 9 :

## Prérequis :

1. Après avoir installé votre serveur, mettez à jour votre système d'exploitation à l'aide de la commande suivante :

dnf update

- 2. Pour utiliser Centreon en français effectuer la commande suivante : dnf install glibc-langpack-fr
- Utilisez la commande suivante pour vérifier quelles langues sont installées sur votre système : locale -a

## Installation de centreon :

Etape 1 Désactiver SELinux

1. Pendant l'installation, SELinux doit être désactivé. Éditez le fichier /etc/selinux/config et remplacez enforcing par disabled, ou bien exécutez la commande suivante :

sed -i s/^SELINUX=.\*\$/SELINUX=disabled/ /etc/selinux/config

2. Redémarrez votre système d'exploitation pour prendre en compte le changement. Reboot

3. Après le démarrage du système, effectuez une vérification rapide de l'état de SELinux :

Getenforce

4. Vous devriez obtenir ce résultat :

Disabled

## **Optionnelle : Configurer ou désactiver le pare-feu**

• Si votre pare-feu système est actif, paramétrez-le. Vous pouvez également le désactiver le temps de l'installation :

systemctl stop firewalld systemctl disable firewalld

## Installer les depots

1. Exécutez les commandes suivantes :

dnf install -y dnf-plugins-core

dnf install -y http://dl.fedoraproject.org/pub/epel/epel-releaselatest-9.noarch.rpm subscription-manager repos --enable codeready-builder-for-rhel-9x86\_64-rpms

dnf config-manager --set-enabled codeready-builder-for-rhel-9-rhui-rpms

2. Activez PHP 8.1 avec la commande suivante :

dnf module reset php

dnf module install php:8.1

## Installation des Dépôt MariaDB

| curl  | -Ls   | ς ŀ | ttps://r.mariadb | .com/downloads | /mariadb_ | _repo_ | setup | sudo |
|-------|-------|-----|------------------|----------------|-----------|--------|-------|------|
| bash  | -5    |     | os-type=rhel     | -os-version=9  | mariadb   | -serv  | ver-  |      |
| versi | ion=' | "ma | riadb-10.5"      |                |           |        |       |      |

Installation des Dépôt Centreon

Pour installer le logiciel Centreon, vous devez d'abord installer le dépôt Centreon.
Installez le dépôt Centreon à l'aide de la commande suivante :

| dnf  | <pre>install -y dnf-plugins-core</pre>                               |
|------|----------------------------------------------------------------------|
| dnf  | <pre>config-manageradd-repo https://packages.centreon.com/rpm-</pre> |
| star | ndard/23.10/el9/centreon-23.10.repo                                  |
| dnf  | clean allenablerepo=*                                                |
| dnf  | update                                                               |

## Installation

- Vous pouvez installer ce serveur avec une base de données locale au serveur, ou une base de données distante sur un serveur dédié.

| dnf instal | ll -y | centre  | eon   |
|------------|-------|---------|-------|
| systemctl  | daemo | on-relo | ad    |
| systemctl  | resta | art mar | riadb |

## **Configuration**

- Si vous le souhaitez, vous pouvez changer le nom d'hôte du serveur en utilisant la commande suivante :

hostnamectl set-hostname nom\_du\_serveur

## **Optionnelle : Définir le fuseau horaire de PHP**

1. Pour définir le fuseau horaire de PHP et avoir votre base de données a la bonne heure vous pouvez effectuer la commande suivante :

echo "date.timezone = Europe/Paris" >> /etc/php.d/50-centreon.ini

2. Après avoir enregistré le fichier, redémarrez le service PHP-FPM : systemctl restart php-fpm

## Démarrage des services au démarrage du système

1. Pour que les services démarrent automatiquement au démarrage du système, exécutez les commandes suivantes :

systemctl enable php-fpm httpd centreon cbd centengine gorgoned snmptrapd centreontrapd snmpd systemctl enable crond systemctl start crond

2. Exécutez ensuite la commande :

systemctl enable mariadb systemctl restart m<u>ariadb</u>

## Optionnelle : Sécurisation de la base de données

Depuis MariaDB 10.5, pour sécuriser l'accès root de la base de données avant d'installer Centreon. Si vous utilisez une base de données locale, exécutez la commande suivante sur le serveur central :

#### mysql\_secure\_installation

- Répondez oui à toutes les questions, sauf à "Disallow root login remotely ?".
- Il est obligatoire de définir un mot de passe pour l'utilisateur root de la base de données. Ce mot de passe vous sera demandé pendant l'<u>installation web</u>.

## Installation web de centreon

Connectez-vous à l'interface web via <u>http://<IP>/centreon</u>.

L'assistant de configuration de Centreon s'affiche. Cliquez sur (Next).

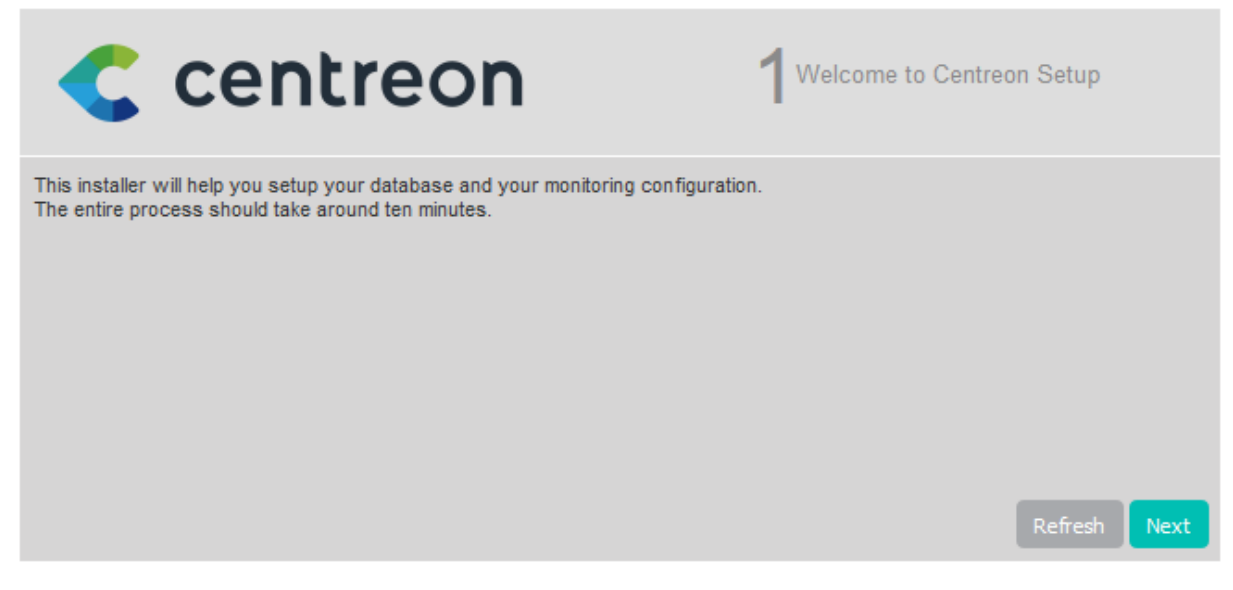

Figure 3 : Première configuration Web

- Les modules et les prérequis nécessaires sont vérifiés. Ils doivent tous être satisfaits. Cliquez sur Refresh lorsque les actions correctrices nécessaires ont été effectuées.

| Centreon    |               | $2^{Dependency check up}$ |
|-------------|---------------|---------------------------|
| Module name | File          | Status                    |
| MySQL       | pdo_mysql.so  | Loaded                    |
| GD          | gd.so         | Loaded                    |
| LDAP        | ldap.so       | Loaded                    |
| XML Writer  | xmlwriter.so  | Loaded                    |
| MB String   | mbstring.so   | Loaded                    |
| SQLite      | pdo_sqlite.so | Loaded                    |
| INTL        | intl.so       | Loaded                    |
|             |               | Back Refresh Next         |

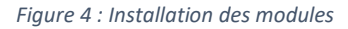

- Puis cliquez sur Next.
- Définissez les chemins utilisés par le moteur de supervision. Nous recommandons d'utiliser ceux par défaut.

| < centreon                                 | 3 Monitoring engine information |
|--------------------------------------------|---------------------------------|
| Monitoring engine information              |                                 |
| Centreon Engine directory *                | /usr/share/centreon-engine      |
| Centreon Engine Stats binary *             | /usr/sbin/centenginestats       |
| Centreon Engine var lib directory *        | /var/lib/centreon-engine        |
| Centreon Engine Connector path             | /usr/lib64/centreon-connector   |
| Centreon Engine Library (*.so) directory * | /usr/lib64/centreon-engine      |
| Centreon Plugins Path *                    | /usr/lib/centreon/plugins/      |
|                                            | Back Refresh Next               |

Figure 5 : chemin d'installation

- Puis cliquez sur Next.
- Définissez les chemins utilisés par le multiplexeur. Nous recommandons d'utiliser ceux par défaut.

4 Broker module information

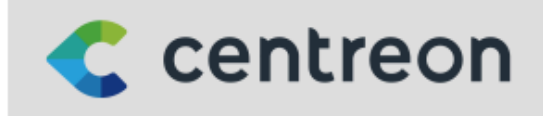

| Monitoring engine information          |                                         |              |  |
|----------------------------------------|-----------------------------------------|--------------|--|
| Centreon Broker etc directory *        | /etc/centreon-broker                    |              |  |
| Centreon Broker module (cbmod.so)      | /usr/lib64/nagios/cbmod.so              |              |  |
| Centreon Broker log directory *        | /var/log/centreon-broker                |              |  |
| Retention file directory *             | /var/lib/centreon-broker                |              |  |
| Centreon Broker lib (*.so) directory * | /usr/share/centreon/lib/centreon-broker |              |  |
|                                        | Back                                    | Refresh Next |  |

Figure 6 : chemin d'installation 2

- Puis cliquez sur Next.

Et définissez les informations nécessaires pour la création de l'utilisateur par défaut, admin. Vous utiliserez ce compte pour vous connecter à Centreon la première fois. Le mot de passe doit être conforme à la politique de sécurité de mot de passe par défaut : 12 caractères minimum, lettres minuscules et majuscules, chiffres et caractères spéciaux. Vous pourrez changer cette politique par la suite.

| < centr            | eon                | 5 <sup>Admin information</sup> |
|--------------------|--------------------|--------------------------------|
| Admin information  |                    |                                |
| Login              | admin              |                                |
| Password *         | •••••              |                                |
| Confirm password * | •••••              |                                |
| First name *       | Admin              |                                |
| Last name *        | Centreon           |                                |
| Email *            | centreon@localhost |                                |
|                    |                    | Back Refresh Next              |

Figure 7 : configuration des utilisateurs

- Puis cliquez sur Next.

#### Ensuite :

#### Fournissez les informations de connexion à l'instance de base de données.

<u>Database Host Address :</u> si vous utilisez une base de données locale, laissez ce champ vide (la valeur par défaut étant localhost). Sinon, renseignez l'adresse IP de votre base de données déportée.

Root user/password : ce compte sera utilisé pour installer les bases de données.

<u>S'il s'agit du compte par défaut (root)</u>, le mot de passe root de la base de données est celui que vous avez défini lorsque vous avez exécuté mysql\_secure\_installation (que vous ayez effectué l'installation à partir des <u>paquets</u> ou bien des <u>sources</u>).

<u>Si vous avez défini un utilisateur dédié avec des privilèges root</u> sur toutes les bases, (par exemple pendant <u>l'installation d'une base de donnée déportée</u>), utilisez celui-ci. Cet utilisateur pourra être supprimé une fois l'installation web terminée.

<u>Database user name/password</u>: les identifiants du compte qui sera utilisé pour interagir avec les bases de données Centreon. Le compte sera créé pendant l'installation de la base.

| Centreon                                   | 6Database information |
|--------------------------------------------|-----------------------|
| Database information                       |                       |
| Database Host Address (default: localhost) |                       |
| Database Port (default: 3306)              |                       |
| Root user (default: root)                  | root                  |
| Root password                              |                       |
| Configuration database name *              | centreon              |
| Storage database name *                    | centreon_storage      |
| Database user name *                       | centreon              |
| Database user password *                   |                       |
| Confirm user password *                    |                       |
|                                            | Back Refresh Next     |

Figure 8 :configuration du compte root et la db

- Puis cliquez sur Next.
- L'assistant de configuration crée les fichiers de configuration et les bases de données.

| Centreon                                                                   | <b>7</b> Installation |
|----------------------------------------------------------------------------|-----------------------|
| Currently installing database and generating cache please do not interrupt | this process.         |
| Step                                                                       | Status                |
| Setting up configuration file                                              | ОК                    |
| Configuration database                                                     | ОК                    |
| Storage database                                                           | ОК                    |
| Creating database user                                                     | ОК                    |
| Setting up basic configuration                                             | ОК                    |
| Partitioning database tables                                               | ОК                    |
| Generating application cache                                               | ОК                    |
|                                                                            | Next                  |

Figure 9 : vérification des fichiers de config créer

- Quand le processus est terminé, cliquez sur Next.
- Sélectionnez les modules et widgets disponibles à l'installation.
- Puis cliquez sur Install.

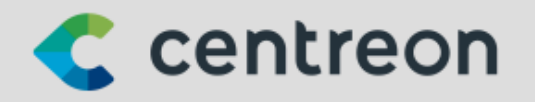

8 Modules installation

| Module                        | Author   | Version |                                                                                                    |
|-------------------------------|----------|---------|----------------------------------------------------------------------------------------------------|
| Centreon License Manager      | Centreon | x.y.z   |                                                                                                    |
| Centreon Plugin Packs Manager | Centreon | x.y.z   |                                                                                                    |
| Centreon Auto Discovery       | Centreon | x.y.z   | <b>~</b>                                                                                                    |
| Widget                        | Author   | Version |                                                                                                    |
| Grid-map                      | Centreon | x.y.z   | Image: A start of the start of the start |
| HTTP Loader                   | Centreon | x.y.z   | Image: A start of the start of the start |
| Hostgroup Monitoring          | Centreon | x.y.z   | <b>~</b>                                                                                                    |
| Live Top 10 CPU Usage         | Centreon | x.y.z   | Image: A start of the start of the start |
| Live Top 10 Memory Usage      | Centreon | x.y.z   | <b>~</b>                                                                                                    |
| Servicegroup Monitoring       | Centreon | x.y.z   | <b>~</b>                                                                                                    |
| Global Health                 | Centreon | x.y.z   | <b>~</b>                                                                                                    |
| Graph Monitoring              | Centreon | x.y.z   | Image: A start of the start of the start |
| Tactical Overview             | Centreon | x.y.z   | Image: A start of the start of the start |
| Host Monitoring               | Centreon | x.y.z   | <b>~</b>                                                                                                    |
| Engine-status                 | Centreon | x.y.z   | <b>~</b>                                                                                                    |
| Service Monitoring            | Centreon | x.y.z   | <b>~</b>                                                                                                    |
|                               |          |         |                                                                                                    |

Figure 10 : module et widget

- Une fois les modules installés, cliquez sur Next.

| 8 Modules installation |  |
|------------------------|--|
|------------------------|--|

| Module                        | Author   | Version |          |
|-------------------------------|----------|---------|----------|
| Centreon License Manager      | Centreon | x.y.z   | <b>M</b> |
| Centreon Plugin Packs Manager | Centreon | x.y.z   | <b>~</b> |
| Centreon Auto Discovery       | Centreon | x.y.z   | <b>~</b> |
| Widget                        | Author   | Version |          |
| Grid-map                      | Centreon | x.y.z   | <b>V</b> |
| HTTP Loader                   | Centreon | x.y.z   | <b>~</b> |
| Hostgroup Monitoring          | Centreon | x.y.z   | <b>~</b> |
| Live Top 10 CPU Usage         | Centreon | x.y.z   | <b>~</b> |
| Live Top 10 Memory Usage      | Centreon | x.y.z   | <b>~</b> |
| Servicegroup Monitoring       | Centreon | x.y.z   | <b>~</b> |
| Global Health                 | Centreon | x.y.z   | <b>~</b> |
| Graph Monitoring              | Centreon | x.y.z   | <b>~</b> |
| Tactical Overview             | Centreon | x.y.z   | <b>~</b> |
| Host Monitoring               | Centreon | x.y.z   | <b>~</b> |
| Engine-status                 | Centreon | x.y.z   | <b>~</b> |
| Service Monitoring            | Centreon | x.y.z   | <b>~</b> |
|                               |          |         |          |
|                               |          | Refresh | Next     |

Figure 11 : module et widget 2

L'installation est terminée, cliquez sur Finish.

Vous pouvez maintenant vous connecter en utilisant le compte admin, et initialiser la supervision.

| 🧲 centreon                            |
|---------------------------------------|
| Connexion                             |
| Alias *                               |
| Mot de passe*                         |
| SE CONNECTER                          |
| Copyright © 2005 - 2022<br>v. YY.MM.x |

Figure 12 : connexion a l'interface

## Utilisation de centreon :

Monitorer une machine windows :

<u>Prérequis :</u>

r

@Aymon Martin CFA Blagnac

2022-2024 BTS SIO

La première étape consiste à installer et à configurer le service SNMP sur l'hôte Windows. Veuillezvous référer à la documentation de votre distribution Windows pour savoir comment configurer le service SNMP.

Retrouvez ci-dessous quelques étapes pour installer et configurer SNMP sur Windows Serveur.

#### Installation du snmp :

1. Rendez-vous dans le menu Paramètres > Applications et fonctionnalités > Fonctionnalités facultatives.

Cliquez sur le bouton Ajouter une fonctionnalité et recherchez SNMP :

| ← Paramètres                                       |        |
|----------------------------------------------------|--------|
|                                                    |        |
| + Ajouter une fonctionnalité                       |        |
| Voir l'historique des fonctionnalités facultatives |        |
| Fonctionnalités installées                         |        |
| snmp                                               | م<br>ر |
|                                                    |        |
| Trier par : Nom 🗸                                  |        |

Q

Paramètres associés Plus de fonctionnalités Windows

Figure 13 : installation du snmp

Sélectionnez Protocole SNMP (Simple Network Management Protocol) et cliquez sur Installer.

Configuration de SNMP sur Windows

Après l'installation de SNMP, vous devez procéder à sa configuration. \_

@Aymon Martin **CFA Blagnac**  2022-2024 BTS SIO

- Dans la barre de recherche, tapez <u>services.msc</u> et appuyez sur Entrée pour lancer le panneau Services.

| 🤹 Services (local) | Services (local)                          |                                  |                |       |                      |                                |  |
|--------------------|-------------------------------------------|----------------------------------|----------------|-------|----------------------|--------------------------------|--|
|                    | Service SNMP                              | Nom                              | Description    | État  | Type de démarrage    | Ouvrir une session en tant que |  |
|                    |                                           | 🎑 Service Microsoft Office « D   | Gérer la coor  | En co | Automatique          | Système local                  |  |
|                    | Arrêter le service                        | 🎑 Service Mise à jour de Micro   | Maintient v    |       | Automatique (début   | Système local                  |  |
|                    | Redemarter le service                     | 🎑 Service Mise à jour de Micro   | Maintient v    |       | Manuel (Déclencher I | Système local                  |  |
|                    |                                           | 🎑 Service Partage réseau du Le   | Partage les b  |       | Manuel               | Service réseau                 |  |
|                    | Description :                             | 🍓 Service Point d'accès sans fil | Permet de p    |       | Manuel (Déclencher I | Service local                  |  |
|                    | Network Management Protocol)              | 🍓 Service pour utilisateur de pl | Ce service ut  | En co | Automatique          | Système local                  |  |
|                    | d'être traitées par cet ordinateur. Si ce | 🍓 Service Protection avancée c   | Le service Pr  | En co | Automatique          | Système local                  |  |
|                    | service est arrêté, l'ordinateur ne       | 🍓 Service Pulsation Microsoft    | Surveille l'ét |       | Manuel (Déclencher I | Système local                  |  |
|                    | pourra pas traiter les requêtes SNMP.     | Service PushToInstall de Win     | Offre une pr   |       | Manuel (Déclencher I | Système local                  |  |
|                    | services qui en dépendent                 | Service Routeur SMS Micros       | Achemine le    |       | Manuel (Déclencher I | Service local                  |  |
|                    | explicitement ne pourront pas             | Service Sécurité Windows         | Le service Sé  | En co | Manuel               | Système local                  |  |
|                    | démarrer.                                 | Service SNMP                     | Permet aux r   | En co | Automatique          | Système local                  |  |
|                    |                                           | Service State Repository (Sta    | Fournit la pr  | En co | Manuel               | Système local                  |  |
|                    |                                           | Service Synchronisation dat      | Synchronise    |       | Manuel (Déclencher I | Service local                  |  |
|                    |                                           | Service téléphonique             | Gère l'état d  | En co | Manuel (Déclencher I | Service local                  |  |
|                    |                                           | Service User Experience Virtu    | Assure la pri  |       | Désactivé            | Système local                  |  |
|                    |                                           | Service utilisateur de diffusi   | Ce service ut  |       | Manuel               | Système local                  |  |
|                    |                                           | Service utilisateur de notific   | Ce service h   | En co | Automatique          | Système local                  |  |
|                    |                                           | Service utilisateur du kit de    | Service de c   |       | Manuel               | Système local                  |  |
|                    |                                           | Service utilisateur du Presse    | Ce service ut  | En co | Manuel               | Système local                  |  |
|                    |                                           | Service Wi-Fi Direct Service     | Gère les con   |       | Manuel (Déclencher I | Service local                  |  |
|                    |                                           | 🖾 Service Windows Insider        | Offre la pris  |       | Manuel (Déclencher I | Système local                  |  |

- Recherchez le service SNMP dans la liste.

- Dans l'onglet Agent, renseignez les paramètres Contact et Emplacement. Puis dans la rubrique Service, cochez les cases des services dont vous souhaitez collecter les données pour les transmettre au serveur Centreon qui supervisera l'hôte.

| Pr | opriétés de Ser                                            | vice SNI                           | MP (Ordii                          | nateur loca               | al)                                 |                           | ×  |
|----|------------------------------------------------------------|------------------------------------|------------------------------------|---------------------------|-------------------------------------|---------------------------|----|
|    | Interruption                                               | s                                  | S                                  | écurité                   | Dép                                 | endances                  |    |
|    | Général                                                    | Con                                | nexion                             | Ré                        | cupération                          | Agent                     |    |
|    | Les systèmes de<br>d'indiquer la pers<br>réseau pour cet c | gestion o<br>onne con<br>ordinateu | d'Internet  <br>ntact, l'emp<br>r. | peuvent de<br>placement c | mander au servi<br>lu système et le | ice SNMP<br>s services de |    |
|    | Contact :                                                  | Admir                              | n_Centred                          | n                         |                                     |                           |    |
|    |                                                            |                                    |                                    |                           |                                     |                           |    |
|    | Emplacement :                                              | Direct                             | tion                               |                           |                                     |                           |    |
|    |                                                            |                                    |                                    |                           |                                     |                           |    |
|    | Service                                                    |                                    |                                    |                           |                                     |                           |    |
|    | Physique                                                   | 🗹 Appli                            | cations                            | Liaison                   | de données et s                     | sous-réseau               |    |
|    | ☑ Internet                                                 | ⊡ Bout                             | en bout                            |                           |                                     |                           |    |
|    |                                                            |                                    |                                    |                           |                                     |                           |    |
|    |                                                            |                                    |                                    |                           |                                     |                           |    |
|    |                                                            |                                    |                                    |                           |                                     |                           |    |
|    |                                                            |                                    |                                    |                           |                                     |                           |    |
|    |                                                            |                                    |                                    |                           |                                     |                           |    |
|    |                                                            |                                    |                                    |                           |                                     |                           |    |
|    |                                                            |                                    |                                    |                           |                                     |                           |    |
|    |                                                            |                                    |                                    |                           |                                     |                           |    |
|    |                                                            |                                    |                                    | ОК                        | Annuler                             | Applique                  | er |
|    |                                                            |                                    |                                    |                           |                                     |                           |    |

Figure 15 : config du service snmp

 Dans l'onglet Sécurité, renseignez la communauté SNMP dans la section Noms de communauté acceptés et choisissez l'option LECTURE SEULE. Sélectionnez ensuite Accepter les paquets SNMP de ces hôtes et ajoutez l'adresse IP du serveur Centreon.

| Propri | étés de Ser                                    | vice SNMP (                          | (Ordinateu      | local)               |                           |          | $\times$ |
|--------|------------------------------------------------|--------------------------------------|-----------------|----------------------|---------------------------|----------|----------|
| G      | énéral                                         | Connex                               | ion<br>Sá suitá | Récup                | pération                  | Agent    | t        |
| ⊠ E    | Interruption:<br>invoyer une ir<br>loms de com | s<br>nterruption d'a<br>imunautés ac | authentificati  | on                   | Dep                       | endances |          |
|        | Communau<br>my_commu                           | ité<br>nity_name                     |                 | Droits<br>LECT       | URE SE                    |          |          |
|        | public                                         |                                      |                 | LECT                 | URE SE                    |          |          |
|        | Ajo                                            | uter                                 | Modifier.       |                      | Supprime                  | r        |          |
| (      | ⊃ Accepter le<br>● Accepter le                 | s paquets SN<br>s paquets SN         | NMP provena     | ant de n<br>ant de c | l'importe que<br>es hôtes | l hôte   |          |
|        | IP_Adress<br>192.168.1<br>localhost            | _Centreon_S<br>1                     | Server          |                      |                           |          |          |
|        | Ajo                                            | uter                                 | Modifier.       |                      | Supprime                  | r        |          |
|        |                                                |                                      |                 |                      |                           |          |          |
|        |                                                |                                      | OK              |                      | Annuler                   | Appliq   | uer      |

Figure 16 : config de l'ip snmp

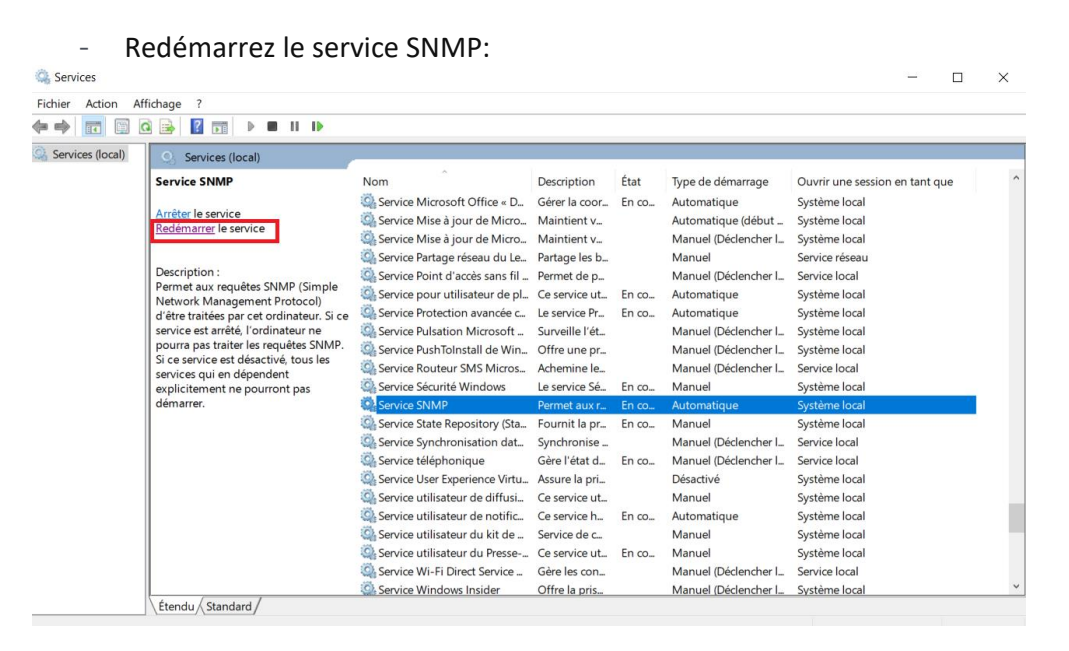

Figure 17 : redémarrage du service snmp

@Aymon Martin C

CFA Blagnac

## Sur le site web centreon

Dans l'interface Web, accédez à Configuration > Gestionnaire de connecteurs de supervision et installez le connecteur de supervision Windows SNMP :

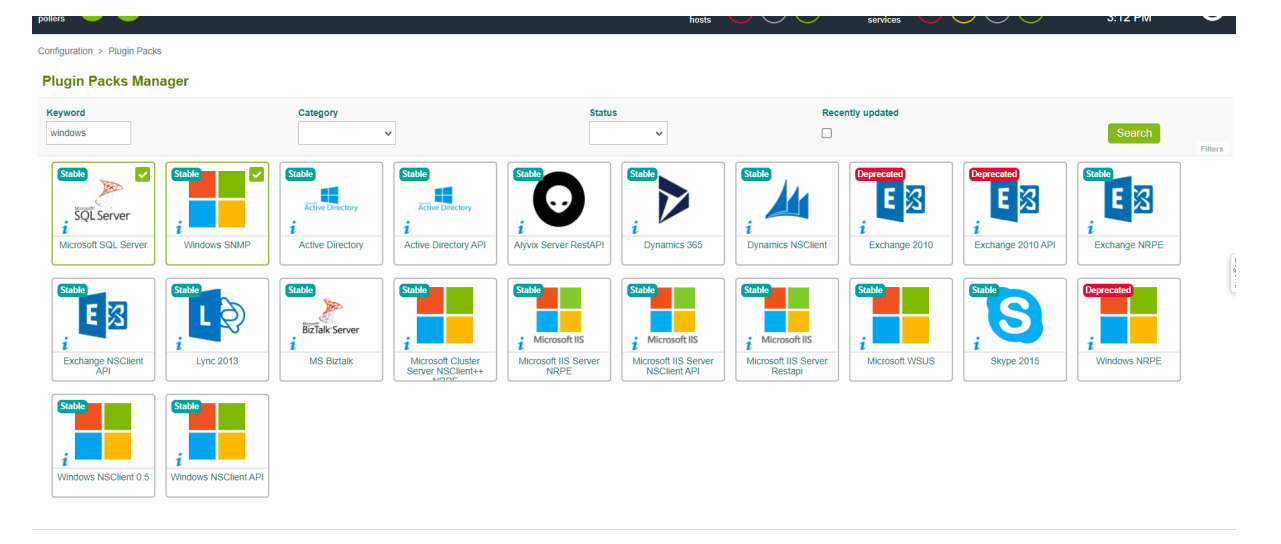

Figure 18 : installation de windows sur centreon

# Ajouter l'hôte

| ilecteurs 🗎 🙆 🗸                                               |                                              |                                           |                                             |                                        | Hôtes                                    | 1 × × services                            | 000                                | 4 × 16 févri<br>17:13  | ier 2022 |
|---------------------------------------------------------------|----------------------------------------------|-------------------------------------------|---------------------------------------------|----------------------------------------|------------------------------------------|-------------------------------------------|------------------------------------|------------------------|----------|
| infiguration > Packs de plugins                               |                                              |                                           |                                             |                                        |                                          |                                           |                                    |                        |          |
| Plugin Packs Manager                                          |                                              |                                           |                                             |                                        |                                          |                                           |                                    |                        |          |
| Mots clés                                                     | Catégorie 🗸 🗸                                |                                           | Statut                                      | ~                                      | Récemment m                              | is à jour                                 |                                    | Recherche              |          |
| Stable<br>i<br>Base Pack                                      | QL Server<br>soft SqL Server<br>Windows SNMP | Stable<br>3CX<br>i<br>3CX                 | Stable<br>GP &<br>3COM<br>i<br>3com Network | Stable<br>A10<br>i<br>A10 AX           | Stable<br>ABB<br>i<br>ABB CMS-700        | Stable<br>AEG<br>i<br>AEG ACM             | Stable<br>AIX<br>AIX SNMP          | AIX SSH                |          |
| Stable<br>AKCP<br>i<br>AKCP Sensor                            | APCATS                                       | Stable<br>Provider Lacent<br>i<br>APC UPS | Stable<br>i<br>AWS Billing                  | Stable<br>i<br>AWS ELB                 | i AWS Health                             | Stable<br>i<br>AWS Lambda                 | Stable<br>i<br>AWS Transit Gateway | Stable<br>i<br>AWS VPN |          |
| Stable Stable Stable<br>acmc// packet<br>i<br>Acme Packet Acc | The Directory API                            | ACTIVEMQ<br>Activemq JMX                  | ADDER<br>ADDER                              | Stable<br>actic<br>i<br>Adic Tape SNMP | Stable<br>ADVA<br>i<br>Adva FSP 150 SNMP | Stable<br>ADVA<br>i<br>Adva FSP 3000 SNMP | Stable<br>Aerohive                 | Alcatel OXE            |          |
|                                                               | Statiko                                      | Stable                                    |                                             | Stable                                 | Stable                                   | Stable                                    | Stable                             | Stable                 |          |

\_ . . • .... 112-:ام ـ <u>.</u>. . . . ~

Figure 19 : ajout de l'hote

#### @Aymon Martin

CFA Blagnac

- 1. Remplissez les information suivantes:
- Le nom du serveur (1)
- Une description du serveur (2)
- L'adresse IP du serveur (3)
- La communauté SNMP et sa version (4)
- Sélectionnez le collecteur qui supervisera le serveur Windows (gardez "Central" si vous n'avez pas d'autres collecteur) (5)
- Cliquez sur + Ajouter une nouvelle entrée dans le champ Modèles (6), puis sélectionnez le modèle OS-Windows-SNMP-custom (7) et enregistrez en cliquant sur Sauvegarder.

| Configuration > Hôtes                                                                                              |            |                                                  |      |             |           |
|----------------------------------------------------------------------------------------------------|------------|--------------------------------------------------|------|-------------|-----------|
| Configuration de l'hôte Notification Relations                                                                     | s Traiteme | nt des données Informations détaillées de l'hôte |      | Sauvegarder | Réinitial |
| Ajouter un hôte                                                                                                    |            |                                                  |      |             |           |
| Information de base sur l'hôte                                                                                     |            |                                                  |      |             |           |
| ⑦ Nom *                                                                                                    | (1)        | My_Windows_Server                                |      |             |           |
| ? Alias                                                                                                    | (2)        | My_Windows_Server                                |      |             |           |
| ? Adresse IP / DNS *                                                                                               | (3)        | 10.25.10.88 Résou                                | udre |             |           |
| ⑦ Communauté SNMP & Version                                                                                        | (4)        | public 2c v                                      | •    |             |           |
| ⑦ Surveillé depuis le collecteur                                                                                   | (5)        | Central V                                        |      |             |           |
| Puseau horaire / Localisation                                                                                      |            | Fuseau horaire / Localisation                    | •    | $\otimes$   |           |
| ⑦ Modèles                                                                                                    | (6)        | + Ajouter une nouvelle entrée                    |      |             |           |
| Un hôte peut avoir plusieurs modèles, leurs ordre à u<br>importance significative<br>Ici, une image d'explication. | (7)        | OS-Windows-SNMP-custom                           | •    | ⊕ 🖉 ⊗       |           |
| ⑦ Créer aussi les services liés aux modèles                                                                        |            | Oui ONon                                         |      |             |           |

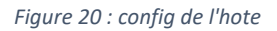

Votre équipement a été ajouté à la lite des hôtes :

| Configuration > Hôtes          |                    |                  |            |                        |        |                       |  |  |  |
|--------------------------------|--------------------|------------------|------------|------------------------|--------|-----------------------|--|--|--|
| Nom Group                      | e d'hôtes Collecte | ur               | Modèle     | Statut                 |        |                       |  |  |  |
|                                | • 8                | •                | 8          | • 🛞                    | v      | Rechercher<br>Filtres |  |  |  |
| \$<br>Plus d'actions Y Ajouter |                    |                  |            |                        |        | 30 🗸                  |  |  |  |
| <br>Nom                        | Alias              | Adresse IP / DNS | Collecteur | Modèles                | Statut | Options               |  |  |  |
| My_Windows_Server              | My_Windows_Server  | 10.25.10.88      | Central    | OS-Windows-SNMP-custom | ACTIVÉ | ◎ 1                   |  |  |  |
| Plus d'actions V Ajouter       |                    |                  |            |                        |        | 30 🗸                  |  |  |  |

Figure 21 : hote ajouté

3. Rendez-vous dans le menu Configuration > Services > Services par hôte. Un ensemble d'indicateurs a été déployé automatiquement :

| ¢  | collecteurs 😑 🙆 🗸        |                   |                  | hôtes        |                       | 0004 ~   | 16 février 2022<br>17:19 |
|----|--------------------------|-------------------|------------------|--------------|-----------------------|----------|--------------------------|
|    | Configuration > Hôtes    |                   |                  |              |                       |          |                          |
|    | Nom                      | Groupe d'hôtes    | Collecteur       | Modèle       | Statut<br>v 📀         | ▼ ⊗      | Rechercher               |
| ۰  | Plus d'actions v Ajouter |                   |                  |              |                       |          | 30 🗸                     |
| ** | Nom                      | Allas             | Adresse IP / DN: | S Collecteur | Modèles               | Statut   | Options                  |
|    | My_Windows_Server        | My_Windows_Server | 10.25.10.88      | Central      | OS-Windows-SNMP-custo | m ACTIVÉ | <b>⊘</b> 1               |
|    |                          |                   |                  |              |                       |          |                          |

Figure 22 : information de l'hote

- 4. Déployer la configuration.
- Rendez-vous dans le menu Monitoring > Status des Resources et positionnez le filtre sur Tous pour récupérer tous les indicateurs quel que soit leur état :

| <b>A</b> | Supervision > Statut des ressources |      |   |    |   |            |   |  |  |
|----------|-------------------------------------|------|---|----|---|------------|---|--|--|
|          | ۵                                   | Tous | • | ₽₽ | Q | Rechercher | × |  |  |
|          |                                     |      |   |    |   |            |   |  |  |

Figure 23 : accès au ressource

Les premiers résultats de la supervision apparaissent avec le statut En attente, ce qui signifie que le moteur de supervision n'a pas encore vérifié leur statut :
Supervision > Statut des ressources

| 1 |          |         |             |                  |                   |              |              |                  |                                  |           |
|---|----------|---------|-------------|------------------|-------------------|--------------|--------------|------------------|----------------------------------|-----------|
|   |          | 🌣 Tous  | Ŧ           | 📬 🔍 Rechercher   |                   |              |              |                  |                                  | ×         |
|   |          |         | fer 🐔 Plani |                  | ¢ Vérifier        | СШ           |              | Lignes pa        | nrpage 30 <del>v</del> 1-5 de 5  | I< < > >I |
|   | <b>*</b> | 🗆 🔻 🗄 s | : Statut 🛧  | Ressource        | Parent            | INIA GIDurée | : Tentatives | Dernier contrôle | : Informations                   | État      |
|   |          |         | EN ATTENTE  | S Swap           | My_Windows_Server | ih.          | 1/3 (H)      |                  |                                  |           |
|   |          |         | EN ATTENTE  | S Memory         | My_Windows_Server | ih.          | 1/3 (H)      |                  |                                  |           |
|   |          |         | EN ATTENTE  | S Cpu            | My_Windows_Server | ih.          | 1/3 (H)      |                  |                                  |           |
|   |          |         | EN ATTENTE  | S Ping           | My_Windows_Server | ih.          | 1/3 (H)      |                  |                                  |           |
|   |          |         | DISPONIBLE  | My_Windows_Serve | er                | ih.          | 1/3 (H)      | 4m 4s            | OK - 10.25.10.88 rta 0.459ms los | st 0%     |
|   |          |         |             |                  |                   |              |              |                  |                                  |           |

Figure 24 : état des composants

- Après quelques minutes, les premiers résultats de la supervision apparaissent :

| ħ  | Supervision : | Statut des ressources | 5                 |                   |       |                  |        |              |                     |                          |         |      |
|----|---------------|-----------------------|-------------------|-------------------|-------|------------------|--------|--------------|---------------------|--------------------------|---------|------|
|    | 🌣 Tous        | ▼ 荘                   | Q Rechercher      |                   |       |                  |        |              |                     |                          |         | ×    |
|    | ACQUI         | TER  🦌 PLANIFIE       | R UNE MAINTENANCE | ¢ VÉRIFIER        | C I   | I                |        | Lig          | nes par page 🛛 30 👻 | 1-5 de 5 🛛 🕹 🕹           | >       | >    |
| *  | 🗆 🕶 🗄 S       | : Statut 🛧 🚦          | Ressource         | Parent            | IN IA | : G              | Durée  | : Tentatives | Dernier contrôle    | Informations             |         | État |
| ** |               | ОК                    | S Swap            | My_Windows_Server |       | ih.              | 1h 50m | 1/3 (H)      | 5m 39s              | OK: Swap Total: 985.22   | MB Us   |      |
|    |               | ОК                    | S Memory          | My_Windows_Server |       | $\mathbf{b}_{i}$ | 1h 50m | 1/3 (H)      | 5m 39s              | OK: Ram Total: 985.22M   | IB Use  |      |
|    |               | ОК                    | S Cpu             | My_Windows_Server |       | $\mathbf{h}_{i}$ | 1h 50m | 1/3 (H)      | 39s                 | OK: 1 CPU(s) average u   | sage is |      |
|    |               | ОК                    | S Ping            | My_Windows_Server |       | $\mathbf{h}_{i}$ | 1h 50m | 1/3 (H)      | 39s                 | OK - 10.25.10.88 rta 10. | 832ms   |      |
|    |               | DISPONIBLE            | My_Windows_Server |                   |       | $\mathbf{b}_{i}$ | 1h 52m | 1/3 (H)      | 3m 55s              | OK - 10.25.10.88 rta 0.4 | 77ms I  |      |

Figure 25 : composant ok

## **Perspectives d'évolution :**

## 1. Intégration de Nouvelles Fonctionnalités :

<u>- Surveillance Avancée :</u> Je pourrais explorer les fonctionnalités avancées de Centreon telles que la surveillance des applications cloud, des conteneurs ou des environnements virtualisés pour une visibilité complète de mon infrastructure.

<u>- Automatisation des Actions Correctives :</u> J'envisagerais d'implémenter des actions correctives automatisées en cas de détection d'incidents, comme le redémarrage de services ou la reconfiguration d'équipements.

## 2. Amélioration de la Gestion des Alertes :

- Hiérarchisation des Alertes : Je pourrais mettre en place une stratégie de hiérarchisation des alertes pour prioriser les incidents en fonction de leur impact sur les services critiques.

<u>- Personnalisation des Notifications :</u> Je permettrais aux utilisateurs de personnaliser leurs notifications d'alerte en fonction de leurs préférences et de leur rôle dans l'organisation.

## 3. Optimisation des Performances :

<u>- Optimisation des Ressources :</u> J'effectuerais des ajustements pour optimiser les performances de Centreon en fonction des ressources disponibles et des besoins de mon infrastructure.

<u>- Analyse des Tendances :</u> J'utiliserais les données collectées par Centreon pour analyser les tendances de performance et anticiper les problèmes potentiels avant qu'ils ne surviennent.

## 4. Renforcement de la Sécurité :

<u>- Authentification Multi-Facteurs :</u> J'implémenterais une authentification multi-facteurs pour renforcer la sécurité de l'accès à Centreon et prévenir les risques de compromission des données de supervision.

<u>- Cryptage des Données :</u> Je m'assurerais que les données de surveillance sont sécurisées en transit et au repos en mettant en place des mécanismes de cryptage adéquats.

## 5. Formation et Sensibilisation :

<u>- Formation Continue :</u> J'organiserais des sessions de formation régulières pour les utilisateurs de Centreon afin de les tenir informés des nouvelles fonctionnalités et des bonnes pratiques en matière de supervision.

<u>- Sensibilisation à la Sécurité :</u> Je sensibiliserais les utilisateurs aux bonnes pratiques en matière de sécurité informatique et aux risques potentiels liés à la surveillance des infrastructures.

## **Conclusion** :

Ce projet PPE centré sur Centreon a été une expérience formidable, me permettant d'appliquer concrètement mes connaissances en supervision informatique. J'ai réussi à mettre en place une solution de supervision répondant aux besoins identifiés, ce qui représente une avancée significative dans ma compréhension des enjeux liés à la gestion des infrastructures informatiques.

En termes de résultats, j'ai atteint les objectifs fixés, à la fois en termes d'apprentissage technique et de développement de compétences managériales. Le déploiement de Centreon a amélioré la visibilité sur notre infrastructure, facilitant ainsi la prise de décisions éclairées.

Pour l'avenir, j'envisage d'explorer de nouvelles fonctionnalités et d'optimiser la solution actuelle, tout en restant ouvert aux innovations dans le domaine de la supervision. Ce projet marque un pas important dans mon parcours professionnel, en affirmant mes compétences et en ouvrant la voie à de futures opportunités dans le domaine informatique.

## Sitographie :

https://www.it-connect.fr/ https://www.centreon.com/fr/ https://rockylinux.org/fr/